## 授業実践 単元名 あなたも私も看板デザイナー

## ~インパクトのある文字絵に挑戦!~

- 1. 教科 図工科
- 2 . 高学年
- 3. アプリケーション Adobe Photoshop Elements(アトビフォトショップ エレメンツ)2.0
- 4.ねらい

看板には、人の目を惹きつける工夫がされていることに気づく。

看板を見る人がどう感じるかを考え、目をひきつけるための文字やレイアウトを考えな がら、楽しんでデザインする。

コンピュータというデジタルツールの特性をうまく生かすことができる。

5.作品例

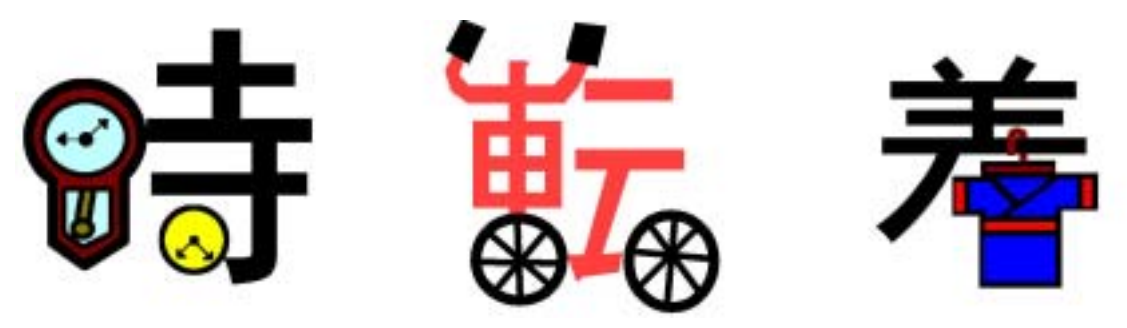

6.活動の流れ

| 1時間目  | いろんな看板を見比べ、どういった工夫が人の目をひいているのか話し合う。 |
|-------|-------------------------------------|
|       | 看板の内容に関連した文字絵のエスキースを描く。             |
| 2 時間目 | 文字の配置など全体の構成を考えて、看板のエスキースを描く。       |
| 3時間目  | 看板の中心となる文字絵をコンピュータを使って描く。(本時)       |
| 4時間目  | レイアウトを考えながら看板を工夫して描く。               |
| 5 時間目 | 自分の作品をみんなに見せ,工夫したところを発表する。          |

6.授業のコツ 文字絵を描く活動の時

今回は、店の看板ということに限定していました。なので、お店からイメージする絵と文 字を組み合わせた下絵をたくさん描かせることです。たくさん描いてみることでいろんなパ ターンを見つけることができるでしょう。文字の形をうまく利用するためには、文字の形の 中で残す部分をいろいろと変えてみるようアドバイスします。また、文字は、ゴシック体で 太い文字を使うとやりやすいです。

授業実践者・マニュアル作成者 名張市立梅が丘小学校 上谷典秀

## 文字絵に挑戦!

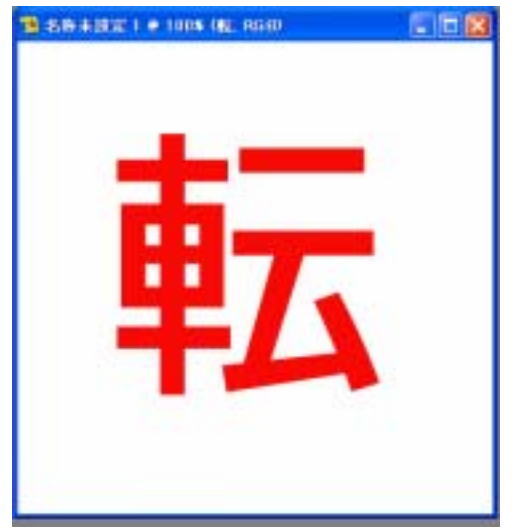

0

 $\square >$ 

14

1,0

 まず、カンバスに文字絵に利用したい文字 を書きます。文字のサイズは、250ポイントぐ らいが描きやすいと思います。フォントは、ゴシ ック体、特太ゴシック体などのような太い字体が 適しています。

2. 次に、絵を描きたい部分の文字を消しゴムツールで消していきます。

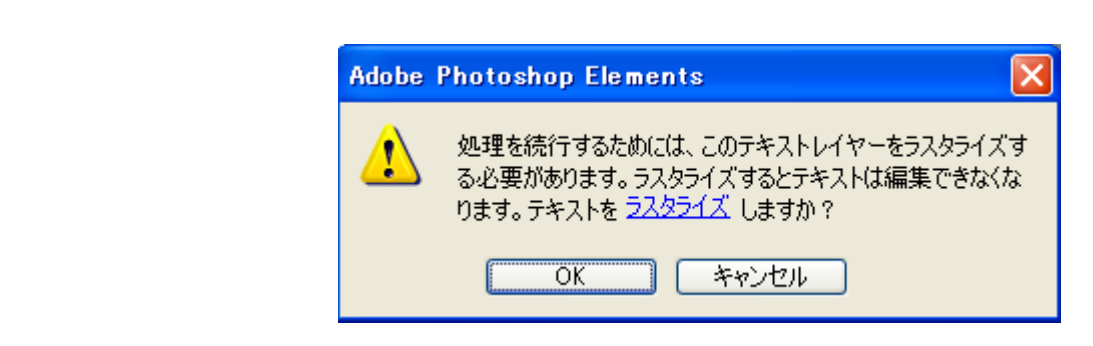

22 ※ 消しゴムツールで文字を消そうとすると、上図のような、文字を絵としてあつか うかどうか (ラスタライズ)聞いてくるので、OKをクリックします。

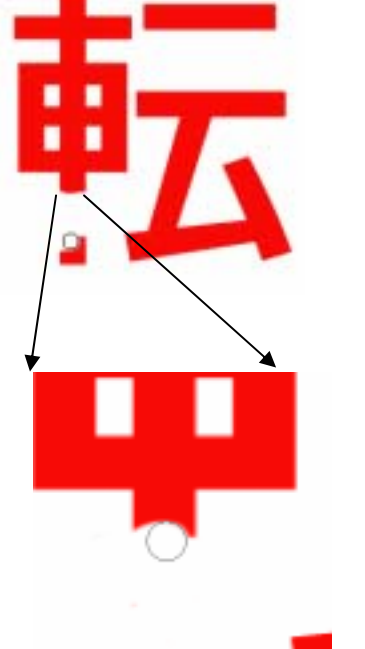

このように、文字のいらない部分を消しゴムツールでだいたい消してきます。

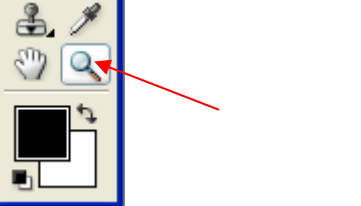

左図のようにズームツールを使って、消したい部分や描きたい部 分を拡大して作業すると細かいところまで消したり、描いたりす ることができます。

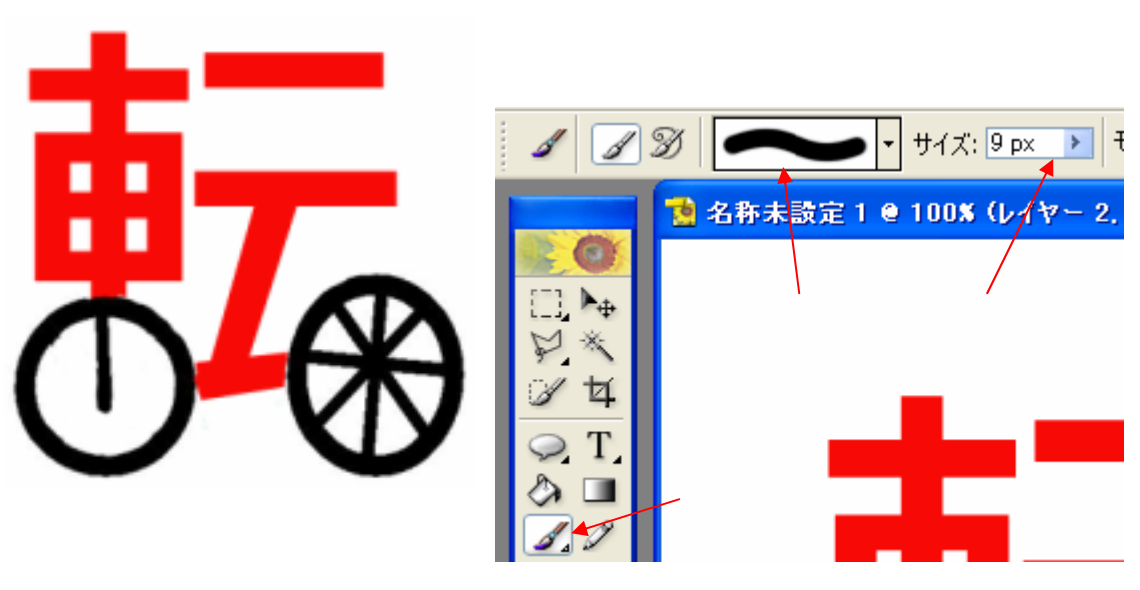

4.失敗したときは、次の3つでもとにもどることができます。

3 3 2 C 4

「もとにもどる」矢印で1つ前の作業にもどります。

| 編集(E)  | イメージΦ   | 画質 | 調整(N)    | レイヤ |
|--------|---------|----|----------|-----|
| 消しゴム   | ムツールの取り | 消し | Alt+Ctrl | Ι+Ζ |
| 1段階:   | 進む(Ш)   |    | Ctrl     | +Υ  |
| - 1段階) | 戻る(K)   |    | Ctrl     | +Z  |

編集メニューから 1 段階もどるを選ぶと一つ前にも

どります。

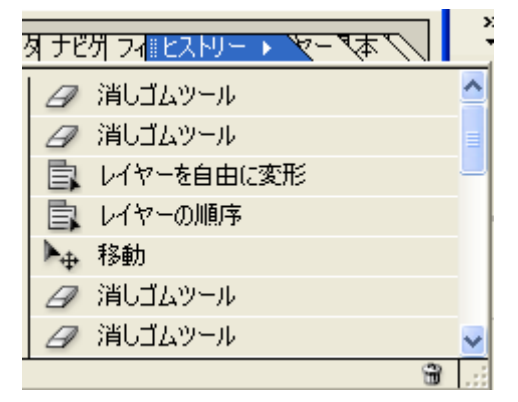

5.文字絵が完成します。

1 つ前にもどるだけでなく、もっと前にもどって作業 をしたいときは、ヒストリーというタブをクリックし ます。すると、今までの作業が表示されるので、もど りたいところまでもどって作業します。

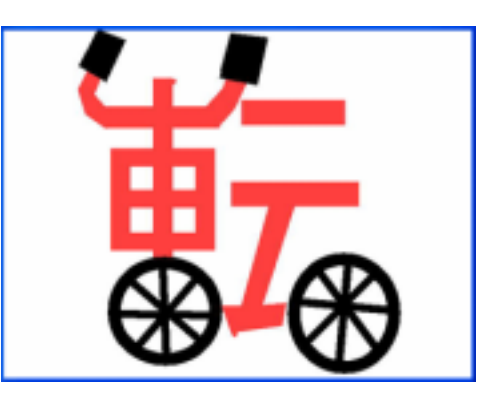

マニュアル作成 名張市立梅が丘小学校 上谷典秀